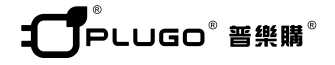

| WR06WH                                                                 |
|------------------------------------------------------------------------|
| 迷你無線存取型路由器                                                             |
| mini Wi-Fi AP Router (Access USB Disk & can add 3G modem for Internet) |
| 使用說明書                                                                  |
| 中文 ENGLISH                                                             |

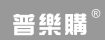

普樂購<sup>®</sup> <sup>維憲科技股份有限公司</sup> www.mellshin.com.tw 台北市內湖區新湖三路196號

#### 技術參數:

1. 輸入 5V/1A, 50-60Hz 2. Wi-Fi 802.11n/b/g/n 3.150 Mbps 的無線資料傳輸速率 WAN □數量 ( 無線路由 )·1 個 10/100M 自我調整 | AN/WAN □ 無線橋接:支持 支持 VPN:支持 無線傳輸率:150Mbps 傳輸標準: IFFF 802 11B/G/N 工作温度:0-40°C 工作濕度:10%-90%RH(不凝結) 存儲溫度:-40°C-70°C 存儲濕度:5%-90%RH(不凝結) 產品說明: 1. 橋接模式 2. 關道模式 3. 乙太網轉換

4. AP 用戶端

5. Wireless access USB flash disk, mobile HDD

#### 應用範圍:

可同時讓您的電腦、手機、相機、印表機等電子產品接收 Wi-Fi 信號。

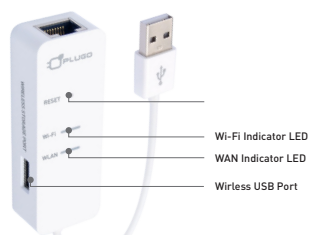

| /i-Fi 快速連線3       | J |
|-------------------|---|
| 總更名稱及密碼 (登陸管理頁面)4 |   |
| 發號上網設定7           | ł |
| ŧ他 ₩i-Fi 功能設定7    | ł |
| ト接 3G 網卡實現無線上網功能9 | ł |
| /i-Fi 無線存取11      |   |

v

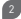

# Wi-Fi 快速連線

1.將 mini 無線存取型路由器連接上 USB 供電插槽網路。 (如下圖所示)即:

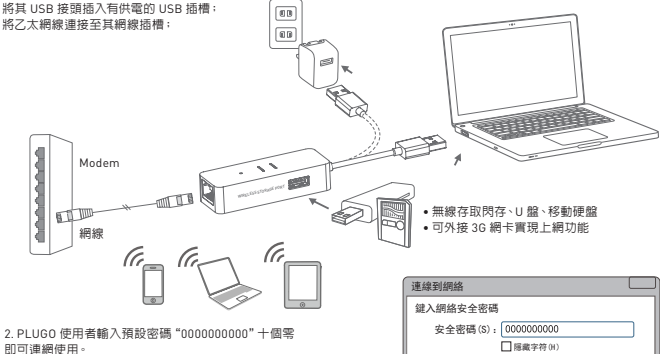

# 變更名稱及密碼 (登陸管理頁面)

1. 產品連接電源後,電腦桌面右下角會出現無線網路 PLUGO 線列表。

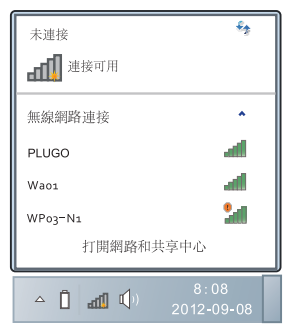

2. 在彈出的網路清單中選擇要進行連接的無線網路 PLUG0, 點擊"連接"按鈕。

| 未連接                               | *2     |
|-----------------------------------|--------|
| ■ 連接可用                            |        |
| 無線網路連接                            | ^      |
| PLUGO                             | all i  |
| <ul> <li>通過此網路發送的信息可見。</li> </ul> | 可能對其它人 |
| □ 自動連接                            | 連接(C)  |
| Waoi                              | al I   |
| WPo3-N1                           | 24     |
| Wpo2                              | al I   |
| 打開網路和共平                           | 享中心    |

 在彈出安全密碼欄輸入路由器出廠原始密碼 "000000000000"(十個零),點擊"確定"按鈕。

| 連接到網絡 🔜                         |
|---------------------------------|
| 鍵入網絡安全密碼                        |
| 安全密碼(S): 0000000000<br>□隠藏字符(H) |
| 確定 取消                           |

4. 打開流覽器,在位址欄輸入默認的位址: 192.168.16.254 後 Enter。

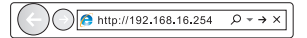

5. 使用者名稱和密碼皆預設為 "admin", 點擊 "確定"提交。 6. 在首頁, 請點擊"下一步"。

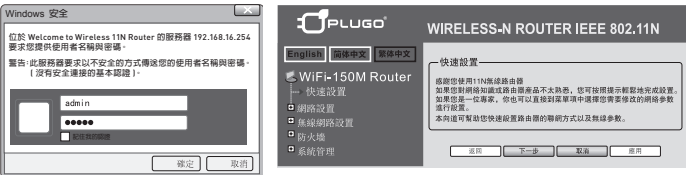

#### 7. 請再次點擊"下一步"。

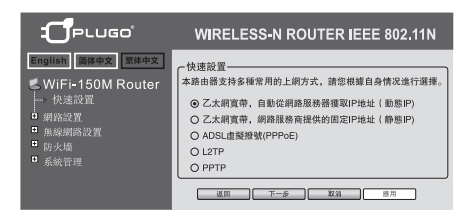

 網路名稱可變更並選擇"AES",在 "KEY"框內輸入新的密碼變更密碼後, 點擊"應用"。

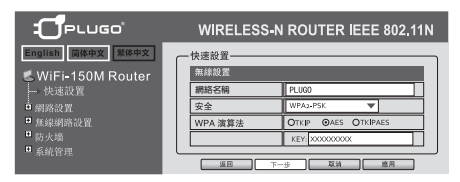

#### 撥號上網設定

當你是撥號上網用戶,你可以將 PLUGO 產品連接你的 Modem,進到用戶端 中(快速設置)中選(ADSL 虛似撥號 PPPoE)。

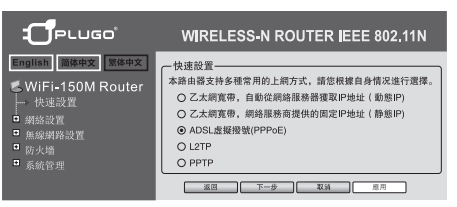

請輸入您的上網帳號及密碼。

| 廣域網路聯構  | 歲模式: PPPoE(xDSL) | • |
|---------|------------------|---|
| PPPoE模式 |                  |   |
| 上網帳號    | pppoe_user       |   |
| 密碼      | *******          |   |
| 確認密碼    | •••••            |   |
|         | 永久連線             |   |
| 调结构中    | 永久連線:重撥時間 60     | 秒 |
| 进17代天天  | 動態需求:空閒時間 5      | 分 |
|         | 連接斷開             |   |

其他 Wi-Fi 功能設定 進到用戶端中請選(運行模式)

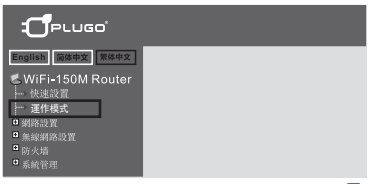

#### 請選您合適的功能模式

# 工作模式設置

#### 您可以在此處設置適合您網路環境的運作模式

#### ◎ 橋接:

所有乙太網,無線網介面都被橋接到點一的橋介面。

#### ◎ 開道:

第一個乙太網口視為WAN口,其他的乙太網口和無線 介面都被橋接在一起,並視為LAN口。

#### 乙太網轉換:

無線網路介面視為WAN口,所有乙太網路埠視為LAN。

#### ◎ AP 客戶端:

無線網路介面和所有的乙太網介面被橋接在一起並視 為LAN口,無線網路介面同時還兼作WAN口。

# 溫馨提示:

按照前述連接示意圖中順序連接完成後,可依下表說明檢查 指示燈是否正常。

| 指示燈   | 名稱     | 正常狀態                     |
|-------|--------|--------------------------|
| Power | 電源指示燈  | 常亮                       |
| Wi-Fi | 無線指示燈  | 無信號傳輸時慢閃爍,<br>有信號傳輸時快閃爍。 |
| WLAN  | 局域網指示燈 | 連接網線時常亮或閃爍。              |
| RESET | 復位鍵    | 長按 10 秒鐘恢復。              |

\*如果指示燈顯示不正常,請檢查連接是否正確。 詳細安裝使用說明書請在維熹官網下載 www.wellshin.com

1. 雷雨天氣請將設備電源及所有連線拆除,以発 遭雷擊破壞。

在儲存、運輸和行動環境中,請注意防水。

3. 遺離無線電話、微波爐、冰箱等干擾源。

外接 3G 網卡實現無線上網功能

1. 請到 www.plugo.com.cn 或用手機掃描二維碼下載 3G 固件。

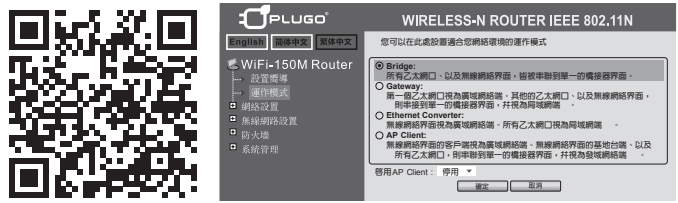

2.產品完全啓動後,用別針按住電定按鈕至少 6 秒 %該產品將恢復到出廠設置。然後用你的手機 Wi-Fi 連接產品 3.打開你的流覽器違入 192.166.16.254 使用者和密碼: admin = 4.去彈作種式: 運播 Bridge (如右上圖)。並按確定按鈕:等符(實新開機 =

5.等待重啓智動後。使用網線運接電腦 的 嗣曰 和 產品的 R1.45-1 設置 您的 電腦 的 IP 為:192.168.16.100:255.255.255.05 192.168.16.254.引 開 你 的 流 覽 器 違入 192.168.16.254.轉到升級頁面(如古下圖): 選擇您剛剛下載的圖件,然後按"確定"按鈕, 等待回件完成升級。

注意:當你升級固件的時候一定不要斷電。

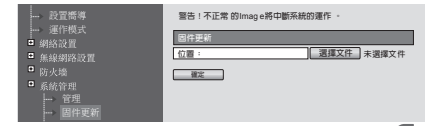

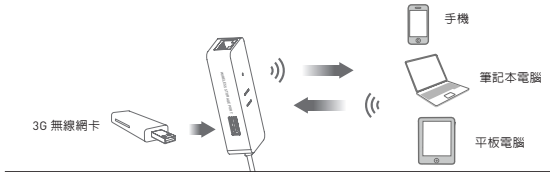

6. 等待大概一分鐘,產品的 LED 會閃爍,這意味著產品升級成功。

| 7. 支持下面的 3G 卡 :    |                   |            |           |
|--------------------|-------------------|------------|-----------|
| ZTE( 中興 ) HW( 華為 ) | U8 ZiYouE( 自由 E)  | MF633 ZTE  | E156G HW  |
| CDMA2000:          | EQ10B             | MF667 ZTE  | E261 HW   |
| AC580 ZTE          | WCDMA             | E180 HW    | TD-SCDMA: |
| AC2726 ZTE         | K3765 HW vodafone | E353S HW   | ET127 HW  |
| EC177 HW           | MF637U ZTE        | E303S HW   | ET302 HW  |
| EC122 HW           | E1750 HW          | MF668A ZTE | A356 ZTE  |

8. 如果你有這些卡中的一種,把 36 無線網卡插入 mini 無線存取型路由器的 USB 插槽,等待約 15 秒,然後你可以上網了。

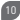

#### Wi-Fi 無線存取

確保 mini 無線存取型路由器 Wi-Fi已設置好 將 U 盤或蓋移動硬碟插入 mini 無線存取型路由器的 USB 插槽 •若 USB 供電不足, 將移動硬碟單獨供電 «然後再連接至 mini 無線存取型路由器 USB 插槽。 步驟如下:

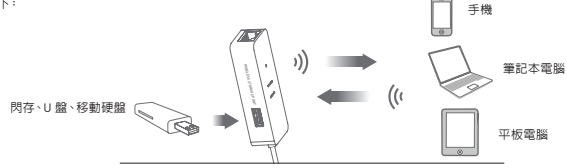

Android 系統移動設備:

1. 將 Android 系統移動設備連接上 mini 無線存取型路由器。

2. 請下載安裝 ES 檔案瀏覽器 (若已安裝此步驟請忽略),開啓 ES 檔瀏覽器。點擊擊左側邊的小網路圖示。

| WIAN                          |                     |         |            |           |             |                     | 이 모 이 이 모 스                                                                                                    | 3                                                                    |
|-------------------------------|---------------------|---------|------------|-----------|-------------|---------------------|----------------------------------------------------------------------------------------------------|----------------------------------------------------------------------|
|                               |                     |         |            |           |             | <b>C</b> D          | 主頁                                                                                                    |                                                                      |
| 開啟WLAN                        |                     |         |            |           |             | 四月 56               | Image: Image: | 音樂<br>88                                                             |
| 選取附近的WLAN                     |                     |         |            | U         | 6           | ▶ 祝朝<br>6           | •                                                                                                    | 文檔 ()                                                                |
| PLUGO_6E2F                    | <b>R D</b>          | -12/012 | CS R.N. MR | 日瓜手机助手    | 风服视频        | (****) 8            |                                                                                                    | <b>下戦</b><br>12                                                      |
| storm-MI 2-77863              | <b>R</b> ( <b>)</b> |         |            | -         | 搜狐          | sdcard(<br>18:46:GB | )                                                                                                    | 9.37 GB                                                              |
| Wellshin NO1                  | ~ >                 | SMU21   | <b>ФТН</b> | 11.00     | 78 31 79 50 |                     | AR PERSON AR                                                                                                    | LAN                                                                  |
| 可使用 WPS<br>ws-rf-04           |                     | 17*     |            | 5         |             | 1023X1234           | 任務管理職                                                                                                    | 回收論                                                                  |
| 8過 WPA/WPA2 加密保護 (可使用<br>VPS) | (i)<br>(i)          | 天氣      | ALLAN      | 810       | 線上視訊        | (i) 65 R            | (i) #64                                                                                                    | (i) <del>,</del> <del>,</del> <del>,</del> <del>,</del> <del>,</del> |
| 其他                            | >                   |         |            |           | <b>*</b>    |                     |                                                                                                    |                                                                      |
| WLAN 設定                       |                     | QQ      | 信案管理       | 1876      | 规定          |                     |                                                                                                    |                                                                      |
| 網路通知<br>有問放詞路時通知我             |                     |         |            |           |             |                     |                                                                                                    |                                                                      |
| 進階設定                          | >                   |         | THE R L    | VIN ER MI |             | Q                   | Ó                                                                                                    | <b>a</b>                                                             |

3. 然後點擊網路,在網路下麵點擊 FTP,選擇新建 FTP。

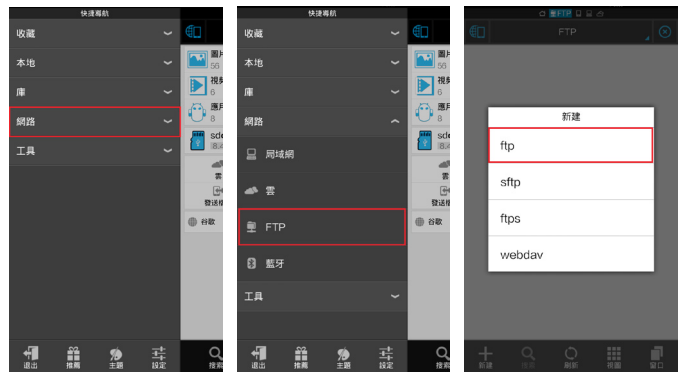

4. 填入相關參數: IP:192.168.16.254 用戶名: admin 密碼: admin, 其他的不用更改, 點確定。
 5. 雙擊打開已經新建好了的 FTP, 可以看到 U 歸裡面的檔案。

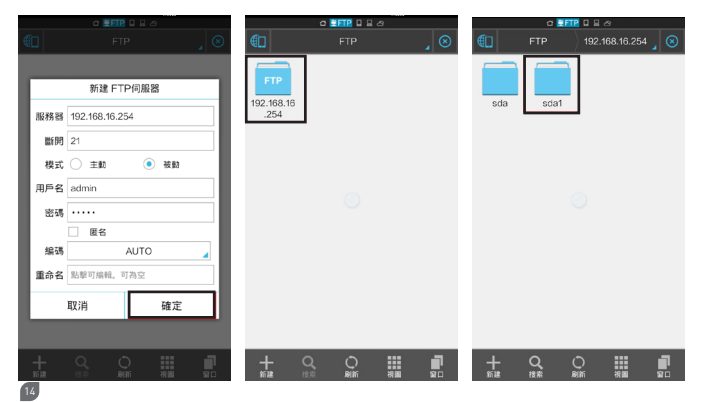

6. 長按螢幕選擇一個檔,下方會出現對檔案做一系列操作命令。 例如:拷貝檔案。將選擇的檔案複製到手機裡面。選擇本地存放路動,點粘貼,即複製到手機的動作完成。

| 0 <b>EFIP</b> 0 E Ø |                   |                 |                  |  |  |
|---------------------|-------------------|-----------------|------------------|--|--|
| 192.                | 168.16.254        |                 | _ ⊗              |  |  |
| 操樂                  | home              | plugo企制         | -S倚天門號<br>5500門樂 |  |  |
| 1111光程額<br>- 紅配線.   | 1111光棍額<br>- 截截藥. | 1111光棍簓.<br>ppt | 体描公司.<br>xisx    |  |  |
|                     |                   |                 |                  |  |  |
| +                   | Q, ()<br>按索 届     |                 | <b>L</b>         |  |  |

iOS 系統移動設備:

1. 將 iOS 系統移動設備連接上 mini 無線存取型路 由器。

| wi-Fi 網路         |            |
|------------------|------------|
| Wi-Fi            |            |
| 選擇網路…            |            |
| ✓ PLUGO_6E2F     | - 🔒 🗢 🕑    |
| storm-MI 2-77863 | ê 🕆 📀      |
| Wellshin NO1     | ÷ 📀        |
| ws-rf-04         | ي ج 🗎      |
| 其他…              | >          |
|                  |            |
| 詢問是否加入網路         | $\bigcirc$ |
| 會自動加入已知的網路。若     | 沒有可用的已     |

2. 請下載安裝 FTP 精靈 APP(若已安裝此步驟略忽略),開啓 FTP 精靈 APP 工具。 3. 點擊下方 "+" 添加 FTP 服務器。

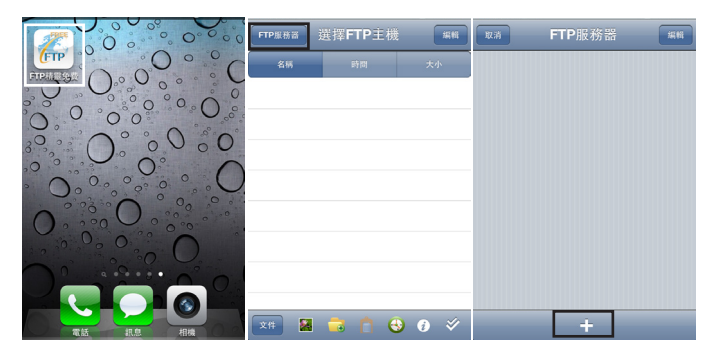

# 填入 IP 和用戶名密碼。 主機名稱可以任意填自己想要填的字元。 主機需要填寫: 192.168.16.254

用戶名和密碼都是:admin 其他的都不要更改,填寫好後點完成。

5. 點擊已經配置好了 FTP 名稱即可打開 U 盤, 看到裡面的資料檔。

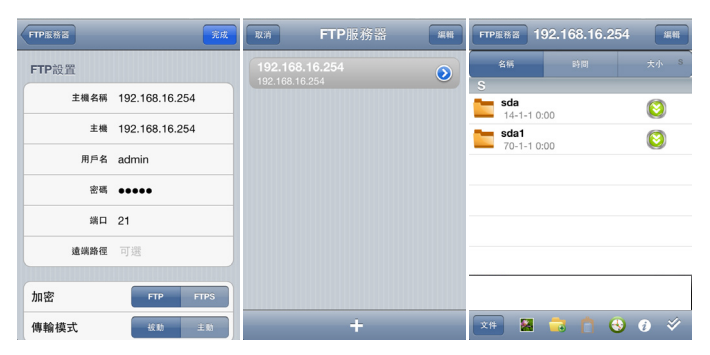

 之後對檔案資料可以進行存取、分享等 一系列動作。例如:拷貝、粘貼、刪除等。

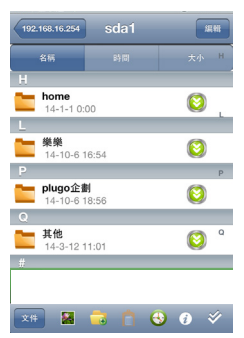

Windows 系統設備 [PC] : 1. 將 Windows 系統設備 [PC] 連接 上 mini 無線存取型路由器。

 2. 在瀏覽器或文件夾址欄輸入: ftp:// admin:admin@192.168.16.254
 3. 此時可以像像操作電腦的檔一樣 操作 U 盤或者移動硬碟裡面的檔案。

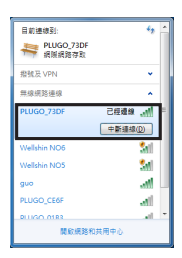

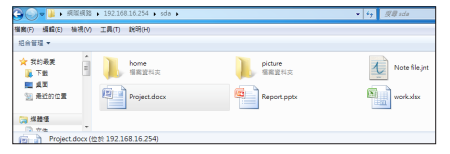

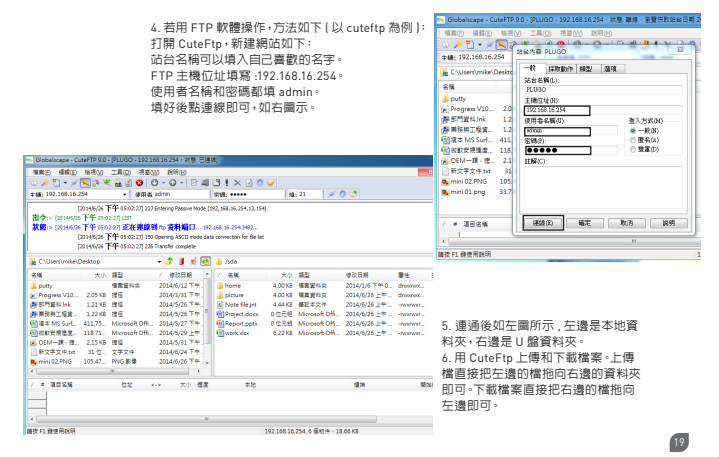

| Warranty Card / 保證卡                                                   |  |  |  |  |
|-----------------------------------------------------------------------|--|--|--|--|
| Place of purchase / 購買地:                                              |  |  |  |  |
| Customer Name / 消費者姓名 :                                               |  |  |  |  |
| Phone Number / 聯紹電話:                                                  |  |  |  |  |
| Produc Description / 商品名稱:                                            |  |  |  |  |
| Dater of Purchase / 購買日期:                                             |  |  |  |  |
| Distributor's Stamp / 經銷商店簞:                                          |  |  |  |  |
| Please ask the store or the distributor to fill out the warranty card |  |  |  |  |

請要求您所購買之經銷商填寫保證書幷蓋店章,以作為保固依據。

20

# NCC 警語

(1)「經型式認證合格之低功率射頻電機,非 經許可,公司、商號或使用者均不得擅自變 更頻率、加大功率或變更原設計之特性及功 能」。

(2)「低功率射頻電機之使用不得影響飛航 安全及干擾合法通信:組發現有干擾現象時, 感工即停用,並改善造業件費防方得繼續使 用。前項合法通信,指依電信法規定作業之 無線電通信。低力率射頻電機須忍受合法通 信或工業、科學及醫療用電波輻射性電機設 備之干擾」。

[3]「不致造成違反低功率電波輻射性電機 管理辦法之所有控制、調整及開關之使用方 法」。

(4)「對任何可能造成違反管理辦法規定之 調整予以警告,或建議由具有發射機維修 專長之技術人員執行或由其直接監督及負 責」。

(5)「對任何可能造成違反管理辦法之零件 ( 晶體、半導體等 ) 置換之警告」。

[6]「電磁波曝露量 MPE 標準値 1mW/cm<sup>2</sup>, 送測產品實測值為:0.010470 mW/cm<sup>2</sup>」。

#### Specifications:

> Supports IEEE802.11 b/g/n, IEEE802.3/ 802.3u > Wi-Fi maximum bandwidth access: 150Mbps 1 Gigabit WA/LAN Port Support VPN: Support Wireless Data Rate: 150Mbps Standards: IEEE 802.11b/g/n 0-40° C Operating Temperature: Relative Humidity: 10%-90%RH (Noncondensing) Relative Humidity: -40° C-70° C (Storage) Storage Temperature: 5%-90%RH (Noncondensing)

#### Instructions:

- 1. Bridge mode
- 2. Gateway mode
- 3. Ethernet Converter
- 4. AP Client
- 5. Can add 3G modem for Internet
- 6. Wireless access USB flash disk, mobile HDD

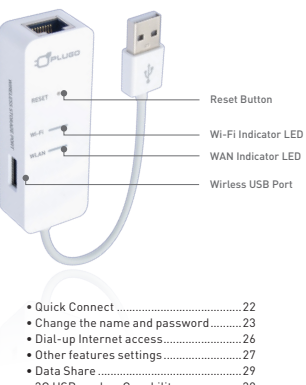

• 3G USB modem Capability......30

#### Application:

This Mini Wi-Fi AP Router is great for Office, Home or Hotel when you need Wi-Fi to connect your electronic devices to internet.

# Wi-Fi Quick Connect:

right.

2. Click PLUGO the user to enter the default password "0000000000" Ten zero to use

Hide characters

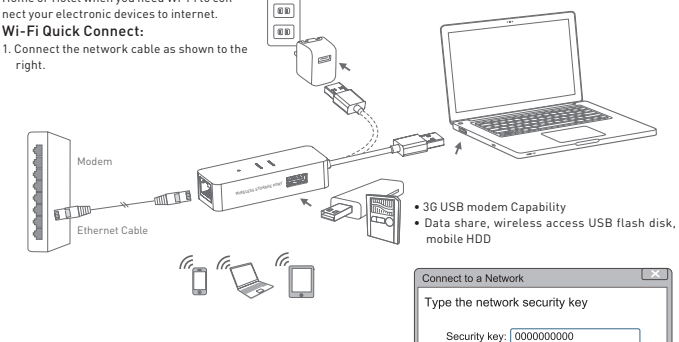

Change the name and password: 1. An icon of PLUGO " " " will appear on the right bottom corner of your computer screen after installed the AP router. Please click the icon.

2. Select "PLUGO", and then click "connect".

| Not connected                   | Not connected 😚                                                |
|---------------------------------|----------------------------------------------------------------|
| Connections are available       | PLUGO Connections are available                                |
| Wireless Network Connection     | Wireless Network Connection                                    |
| PLUGO 2                         | Information sent over this network might be visible to others. |
| Open Network and Sharing Center | Connect automatiically Connect                                 |
| ▲ 🗍 🚮 ʧ) 8:08<br>2012-09-18     | B Open Network and Sharing Center                              |

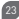

3. The security key is "0000000000" ten zero.

| Connect to a Network          |      |
|-------------------------------|------|
| Type the network security key |      |
| Security key: 0000000000      |      |
| ОКСаг                         | icel |

 Input user name and password. Default user name and password both are "admin".

| Window                                         | Security 📃                                                                                                    |
|------------------------------------------------|----------------------------------------------------------------------------------------------------|
| The server is username as                      | 192.168.16.254 at Welcome to Wireless 1aN router requires a<br>nd password.                                      |
| Warning : Th<br>sent in an ins<br>connection). | is server is requesting that your username and password b<br>secure manner(basic authentication without a secure |
|                                                | admin                                                                                                    |
|                                                |                                                                                                    |
|                                                | Remember my credentials                                                                                          |
|                                                | OK Cancel                                                                                                    |

4. Open the web browser, input the default address: 192.168.16.254 in the address bar, then press "enter" .

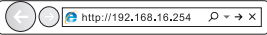

#### 6. Please click "Next".

|                                                                                                    | WIRELESS-N ROUTER IEEE 802.11N                                                                                                    |
|----------------------------------------------------------------------------------------------------|----------------------------------------------------------------------------------------------------|
| English Mitting Mitting<br>WIFI-150M Router<br>- Ouick Setup<br>0 Internet Settings<br>0 Wireless Settings<br>0 Wireless Settings<br>0 Firewall<br>0 Administration | Duck Set-Up     Tunk you'r ur uig 134 Workes Reuter     Heas oc ha Galla's teu Ward to selw set-ap yaar rooter,     Egart waar, am ondr y sech sethys by choasing from the     Latgories on the Mit.     Pees de Neith Latbol below to start the Guid-Setu Wizerd,     Back Next Cancel Aphy |

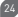

7. Please click "next" again.

 WPA Algorithms Select "AES", enter the password you like into "KEY" box. The password would be changed after you click "Apply".

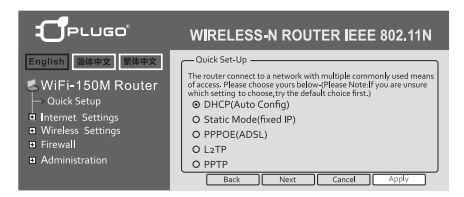

|                                                                                                    | WIRELESS-N ROUTER IEEE 802.11N                                                                                  |                                                                                                    |  |
|----------------------------------------------------------------------------------------------------|----------------------------------------------------------------------------------------------------|----------------------------------------------------------------------------------------------------|--|
| English 简体中文 繁体中文                                                                                               |                                                                                                    |                                                                                                    |  |
| WiFi-150M Router     Quick Setup     Juternet Settings     Wireless Settings     Firewall     G. Administration | Oulck Set-Up<br>Choose a name for your Winds<br>network name(SSID)<br>security<br>WPA.Algorithms<br>Pass Phrase | Interest, Recently Types and Passesond below.<br>PLUGO<br>WPA2+95K ▼<br>OTKIP ØAES OTKIPAES<br>KEY: X00000000 |  |
|                                                                                                    | Back Nex                                                                                                    | t Cancel Apply                                                                                                |  |

# Dial-up Internet access:

If you are Dial-Up user, please connect the Plugo Wi-Fi router to the modem. And select PPPOE(ADSL) on Plugo's page.

Please enter your Internet account and password.

|                                                 | WIRELESS-N ROUTER IEEE 802.11N                                                                                                    |  |  |
|-------------------------------------------------|----------------------------------------------------------------------------------------------------|--|--|
| English Bit-tto (Metro)<br>WiFi-150M Router<br> | Oack Set-Up     The noder cancers to a network with multiple commonly used means of access. Place choice yours before Place those by our access which existing to choose, the default choice first.     O DHCP(Auto Config)     O Static Model(Kned IP)     O PPPDE(ADSL)     O LaTP     O PPTP |  |  |
|                                                 | Back Next Cancel Apply                                                                                                    |  |  |

| Wide Area Network online mode : PPPoE(xDSL) |                                          |  |  |
|---------------------------------------------|------------------------------------------|--|--|
| PPPoE Mode                                  |                                          |  |  |
| User Name                                   | pppoe_user                               |  |  |
| Password                                    |                                          |  |  |
| Verify Password                             |                                          |  |  |
| Operation Mode                              | Keep Alive                               |  |  |
|                                             | Keep Alive Mode:Redial Period 60 seconds |  |  |
|                                             | On demand Mode: dle Time 5 minutes       |  |  |
|                                             | Connection Disconnect                    |  |  |

#### Other features settings:

Please select the operating mode.

|                                                       | WIRELESS-N ROUTER IEEE 802.11N |
|-------------------------------------------------------|--------------------------------|
| English 简体中文 繁体中文                                     |                                |
| WiFi-150M Router<br>— Quick Setup<br>— Operation Mode |                                |
| Internet Settings     Wireless Settings     Firewall  |                                |

Please choose the appropriate function mode.

# **Operation Mode Configuration**

You may configure the operation mode suitable for you environment

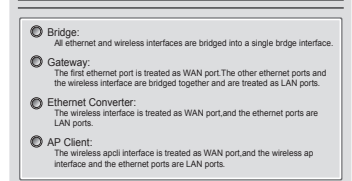

#### Reminding:

Please check the status for all the lights after the connections are been set up.

| Indication<br>light | Power                     | Status                                                                                   |
|---------------------|---------------------------|------------------------------------------------------------------------------------------|
| Power               | Power<br>Indication Light | Solid light                                                                              |
| Wi-Fi               | Wi-Fi<br>Indication Light | Slow Flashing when no data<br>transferring.<br>Quick Flashing when data<br>transferring. |
| WLAN                | WLAN<br>Indication Light  | Steady or flashing light<br>when the internet network is<br>connected.                   |
| RESET               | Reset<br>Button           | 10 Seconds Factory<br>Recovery                                                           |

\* Please check the connections if the indication light appear abnormal.

1. For safety issue in thunderstorm weather, please disconnect all electrical equipments to avoid lightning stroke.

To reduce the chance of shock or injury, do not keep or use your Wi-Fi Wireless Router in or near water or wet locations.

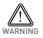

- 3. Please use Wi-Fi Wireless Router in approved power range.
- To reduce the chance or operation interruption, please keep or use your Wi-Fi Wireless Router away from magnetism locations, such as cell phone, Microwave, and Refrigerator.

# Data Share

Share USB Flash Drive's Data between Devices with FTP. Ftp IP: 192.168.16.254 User Name: admin Password: admin

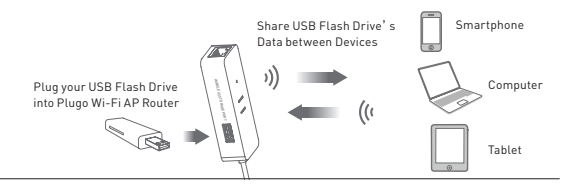

#### 3G USB modem Capability:

1. Please go to website: www.plugo.com.cn or Scan the following QR Code to download the 3G firmware.

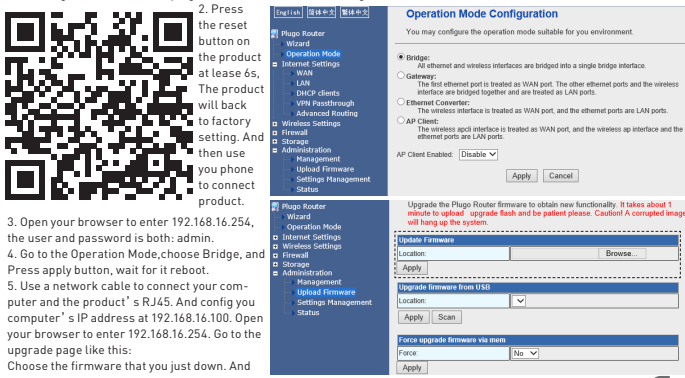

press apply wait it uploade the firmware.

Note:when you uploade the firmware can not poweroff the product.

6. Wait about 1 minute The product's led will flash, that means the product have upgrade. You can use your 3G for fun.

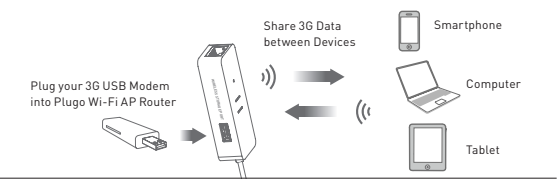

7. We support the 3G card below:

| ZTE HW(huawei) | U8 ZiYouE         | MF633 ZTE  | E156G HW  |
|----------------|-------------------|------------|-----------|
| CDMA2000:      | EQ10B             | MF667 ZTE  | E261 HW   |
| AC580 ZTE      | WCDMA             | E180 HW    | TD-SCDMA: |
| AC2726 ZTE     | K3765 HW vodafone | E353S HW   | ET127 HW  |
| EC177 HW       | MF637U ZTE        | E303S HW   | ET302 HW  |
| EC122 HW       | E1750 HW          | MF668A ZTE | A356 ZTE  |

8. If you have one of these cards, insert the 3g card in the USB interface, wait about 15s, then you can in the internet for fun.

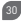

**I**S

# WELL SHIN TECHNOLOGY CO., LTD.

品 名: mini 無線存取型路由機 [つ外接 36 網卡實現上網功能] 尺 寸: 88.5(L) x2.8(W) x 14.5(H)mm 重 量: 35-g 傳輔界面: USB2.0 802.11 b/g/n ~ Ethernet 10/100m 保 圖: -一種 運口酒: 補黑科技股份有限公司 地址電話: 台北市内湖區新湖三路 196 號+ 886-2-27911119 制造酒: 專完維升電子制品有限公司 地址電話: 廣東省專売而黃江鎮長履村 + 86-769-83622694 www.wellshin.com P/N: WR06WH

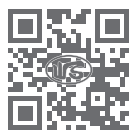

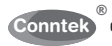

**Conntek Integrated Solutions Inc** 

Distributed by: Conntek Address: Plugo USA, Louisville, KY E-mail: plugo@conntek.com Web site: www.conntek.com

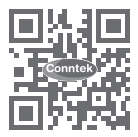

.....